如何訂閱教會 WhatsApp 頻道最新消息 (Channel Updates):

1. 掃一掃此二維碼:

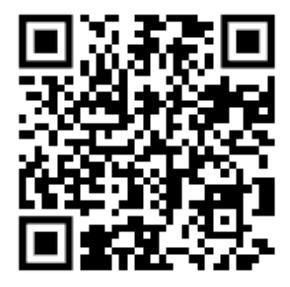

https://whatsapp.com/channel/0029VaDkWtH2975EXvLMBj1a

2. 按追蹤 (Follow) 鈕 (畫面右上角):

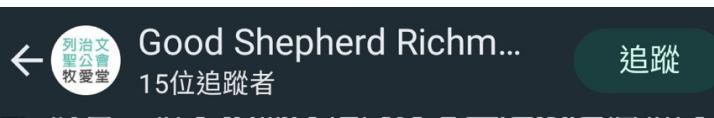

3. 記得按鐘仔:

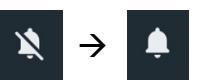

- 4. 從現在開始,你便會收到教會活動資訊、崇拜提示、重要通知等。你可隨時自行取消追蹤 (Unfollow) 或重新追蹤 (Follow),或開關鐘仔 (Notifications) 功能。
- 5. 最新消息有別與其他對話內容。請按「對話」 (Chats) 右邊的選項卡「最新消息」 (Updates) 尋找教會頻道 (Channel)。

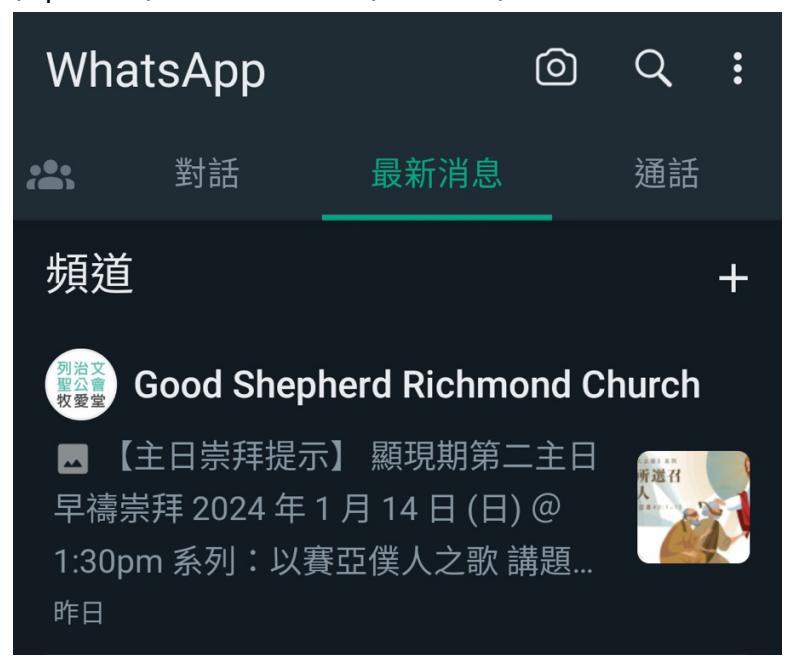